# Forex Robot

## Benodigdheden, download & installatie

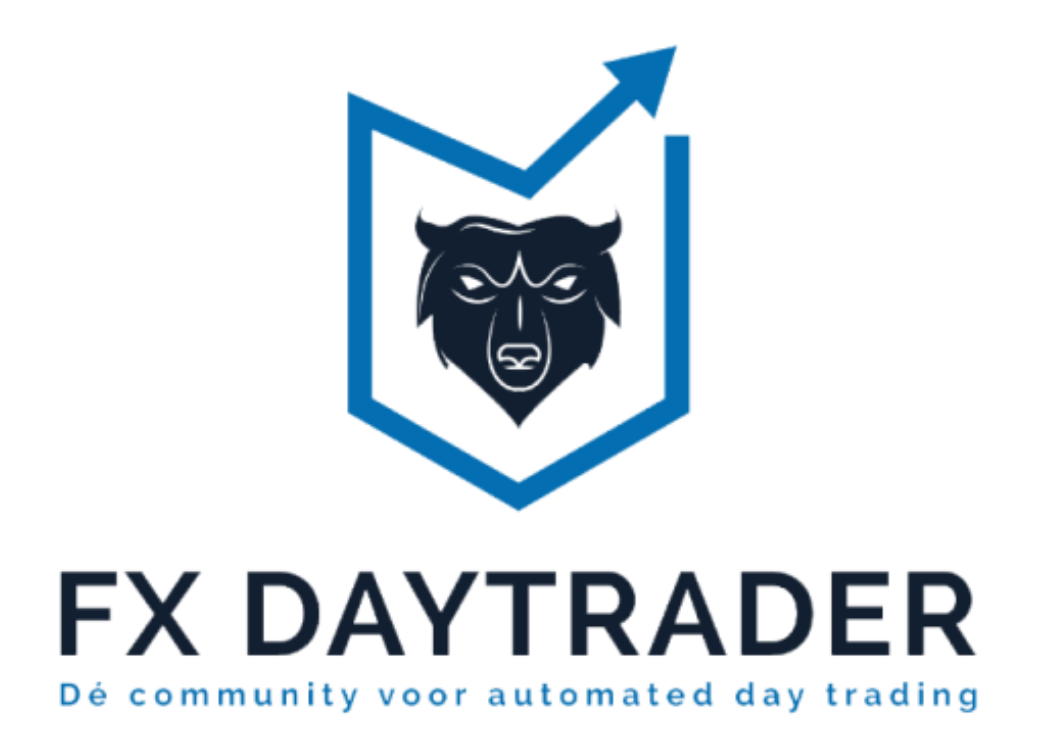

### 1.Benodigdheden

Om onze robotten te draaien is een live of demo forex account nodig via een broker die forex CFD diensten aanbiedt. Onze robotten zijn compatible met het Metatrader 4 en 5 trading platform. Een vereiste is hierbij dat robotten enkel kunnen functioneren wanneer desbetreffende computer verbonden is met internet. Bovenstaande benodigdheden zullen nu nader worden toegelicht.

#### 1.1 Live/demo account waarbij het handelen van forex is inbegrepen

Robotten zijn getest op alle geregistreerde forex brokers op onze website. Alle robotten kunnen echter ook worden gebruikt op andere brokers. De voorwaarde hierbij is dat deze brokers gebruik maken van 5-digit prijsquotes bij paren als EUR/USD, ofwel 5 cijfers achter de komma. Valutaparen die /JPY bevatten zijn hierbij standaard afgerond op 3-digits.

Bekijk onderstaande voorbeelden, en vergelijk deze met de prijzen voor hetzelfde valutapaar waar jouw broker mee werkt. Indien het aantal digits afwijkt raden we het gebruik van onze robotten af.

| Voorbeelden 5-digit & 3-digit(JPY) prijsquotes |         |
|------------------------------------------------|---------|
| EUR/USD                                        | 1.18200 |
| GBP/USD                                        | 1.30200 |
| USD/JPY                                        | 105.200 |

1.2 Platform: Robotten worden ondersteund door handelsplatformen Metatrader 4 en 5. Deze platformen zijn doorgaans standaard te downloaden in het klantenportaal bij jouw broker naar keuze. Er zijn echter brokers die werken met een eigen platform, waarbij er in sommige gevallen geen opties zijn voor Metatrader.

1.3 Internet: de robot draait client-side, wat zoveel betekend dat het op jouw computer draait, en enkel acties kan uitvoeren wanneer het verbonden is met internet. Een stabiele connectie is daarom een noodzaak. In het geval van intensief gebruik kan een VPN (virtual private server) mogelijk een uitkomst bieden, waarbij robotten draaien op een externe server. Dit is echter niet noodzakelijk voor de volle werking van onze robotten.

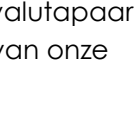

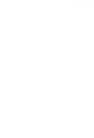

#### 2.Download, installatie & Metatrader instellingen

**2.1 Download:** de download van het overgrote deel aan robotten kan voor bezoekers vrij, zonder voorwaarden, worden gedownload vanaf <u>onze robot pagina</u>. Hierbij zijn per robot 2 download opties beschikbaar, te weten MT4 en MT5. Afhankelijk van het platform dat gebruikt wordt zal de MT4, dan wel de MT5 versie gedownload moeten worden.

Lees <u>voordat</u> een download plaatsvindt altijd de gebruiksinstructies van betreffende robot, en de korte juridische disclaimer. Beide zijn te vinden binnen de tabjes per robot binnen de officiële robot pagina.

**2.2 Installatie:** nadat de bestanden zijn gedownload horen deze te worden verplaatst naar de expert advisor map van jouw Metatrader 4 of 5 installatie. Het komt wel eens voor dat een deel van Metatrader tijdens de installatie op een andere locatie wordt geinstalleerd. Dit kan het lastig maken om naar de correcte locatie te navigeren. Een eenvoudige manier om de locatie te achterhalen waar de EA bestanden naar toe moeten worden verplaatst is als volgt:

Raadpleging Metatrader 4/5 installatie locatie Open Metatrader 4 of 5 > klik op file (folder) > open datafolder (bestandmap openen)

Plaats bestanden in: Metatrader 4: MQL4 > Experts Metatrader 5: MQL5 > Experts > Advisors

Nadat de bestanden zijn gedownload en in bovenstaande map zijn geplaatst kan het Metatrader platform worden herstart. Bij de volgende opening van het platform zullen de bestanden te vinden zijn binnen de navigator van Metatrader 4 of 5. De navigator valt als volgt raad te plegen:

Navigeren naar expert advisors binnen Metatrader 4/5 Metatrader 4/5: Show (Toon) > Navigator > Expert Adviseurs

Controleer binnen de navigator of onze EA's zijn terug te vinden.

**2.2 Instellingen:** na een nieuwe installatie van Metatrader staan standaard een aantal opties uit die we aan willen hebben voor een correcte werking van robotten. Om deze aan te zetten openen we het Metatrader 4/5 platform, en gaan we vervolgens naar de volgende instellingen:

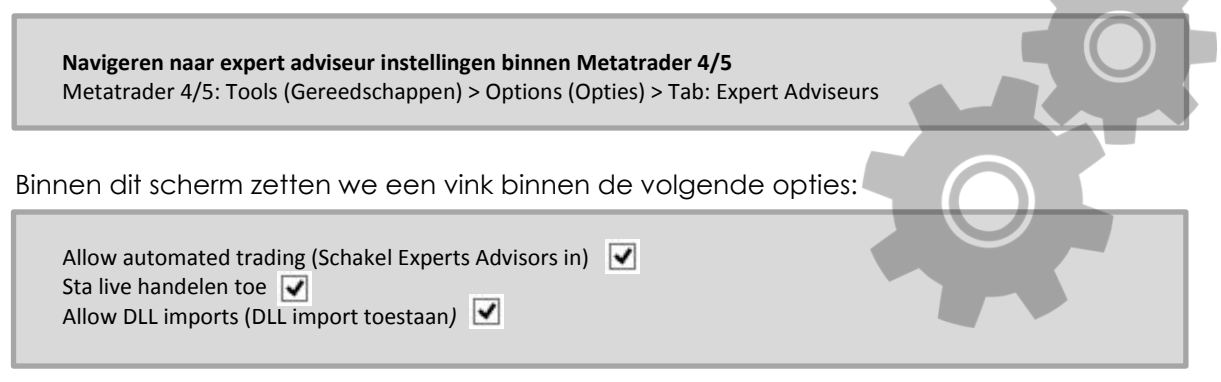